## Web EOC – One Task Training

How To Sign Out of an Incident (Event)

|   | <ul> <li>Log in to login.juvare.com</li> </ul>                                                                                                    |            |              |                                            |              |                  |                     |           |
|---|----------------------------------------------------------------------------------------------------|------------|--------------|--------------------------------------------|--------------|------------------|---------------------|-----------|
|   | <ul> <li>Enter your email address and Password and click sign-in.</li> </ul>                                                                                   |            |              |                                            |              |                  |                     |           |
|   | <ul> <li>Choose your position from the drop-down menu.</li> </ul>                                                                                              |            |              |                                            |              |                  |                     |           |
|   | (You will be listed first by your region and then as a coordinator or chair for your                                                                           |            |              |                                            |              |                  |                     |           |
|   | region – ex: Reg. 1 Health Department)                                                                                                    |            |              |                                            |              |                  |                     |           |
|   | • Choose your Incident by name from the drop-down menu then click continue.                                                                                    |            |              |                                            |              |                  |                     |           |
|   | <ul> <li>Type in your name, location, and phone number (must include the 1)</li> </ul>                                                                         |            |              |                                            |              |                  |                     |           |
|   | <ul> <li>You may skip the comments and then click Continue.</li> </ul>                                                                                         |            |              |                                            |              |                  |                     |           |
|   | <ul> <li>You are now on the "Home" page.</li> </ul>                                                                                                    |            |              |                                            |              |                  |                     |           |
|   |                                                                                                    |            |              |                                            |              |                  |                     |           |
| 0 | <ul> <li>Click on the down arrow in the top left of the page and click on Specialized Processes to expand the window.</li> <li>Click on Sign In/Out</li> </ul> |            |              |                                            |              |                  |                     |           |
| 0 | Find the                                                                                                    | entry wher | e you are s  | signed in. It will look lik                | e this. Clio | ck on the 3      | dots on the fa      | ar right. |
|   | Position 🔷                                                                                                    | Name 🗘     | Contact # 🔷  | Location ≑                                 |              | Email ≑          | Date/Time In ≑      | $\frown$  |
|   | State Coordinator                                                                                                    | Lisa Green | +13043539705 | 100 Association Drive Charleston, WV 25301 |              | lgreen@hefwv.org | 02/28/2023 09:54:15 | (         |
|   |                                                                                                    |            |              |                                            |              |                  |                     |           |
| 0 | Click on                                                                                                    | Sign out.  |              |                                            |              |                  |                     |           |